Los pasos para instalar el formato de citación del CIBNOR para la versión 2.92.0 de Mendeley son los siguientes:

| i instalal el word plugin desde mendeley reference manager         |                                                                                                    |      |                                                    |                             |
|--------------------------------------------------------------------|----------------------------------------------------------------------------------------------------|------|----------------------------------------------------|-----------------------------|
| Mendeley Reference Manager<br>Mendeley Reference Manager File Edit | Tools Help                                                                                              |      |                                                    | – 0 ×                       |
| 👯 Library                                                          | Install Mendeley Web Importer<br>Install Mendeley Cite for Microsoft Word<br>Search for articles online |      |                                                    | ⊖ 😡 Alexia OMONT ∨          |
| +Add new                                                           | All References                                                                                          |      |                                                    | Q Search = Filters          |
| \ All References                                                   | AUTHORS                                                                                                 | YEAR | TITLE                                              | SOURCE ADDED V FILE         |
| ③ Recently Added                                                   | 📄 • 🏠 Allain C, Poon L, Chan                                                                            | 1974 | Enzymatic Determination of Total Serum Cholesterol | Clinical Chemistry 3/2/2023 |
| Recently Read                                                      | <ul> <li>☆ Van Handel E</li> </ul>                                                                      | 1965 | Estimation of glycogen in small amounts of tissue  | Analytical Bioch 3/2/2023   |
|                                                                    |                                                                                                    |      |                                                    |                             |

## 1- Instalar el Word plugin desde Mendeley Reference Manager

2- Abrir el documento Word de interés. En referencia, hacer clic sobre Mendeley cite

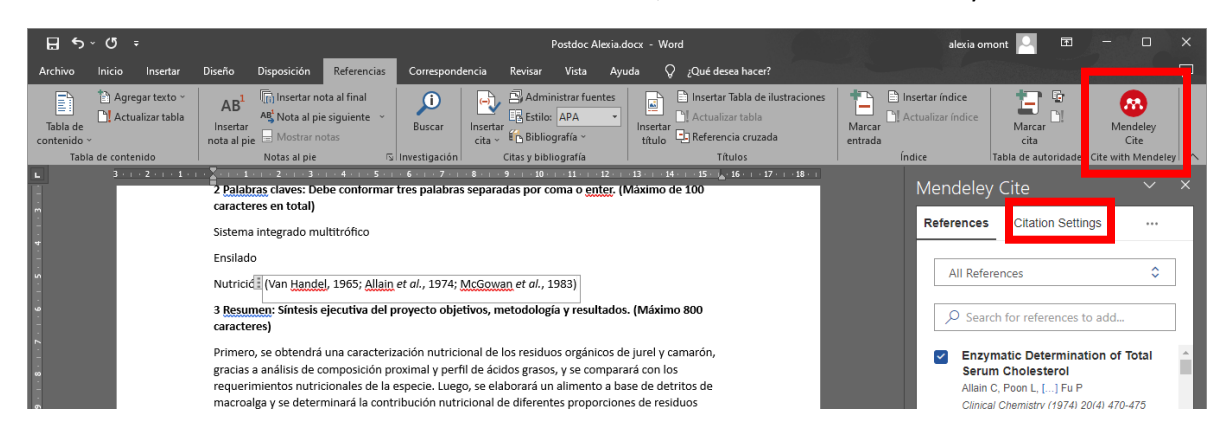

3- Hacer clic sobre "Change citation style" e ir hasta debajo de la lista

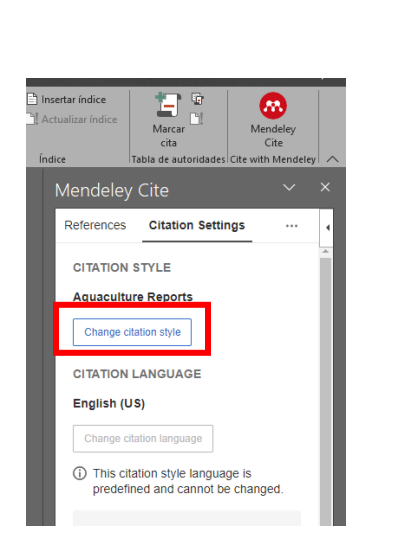

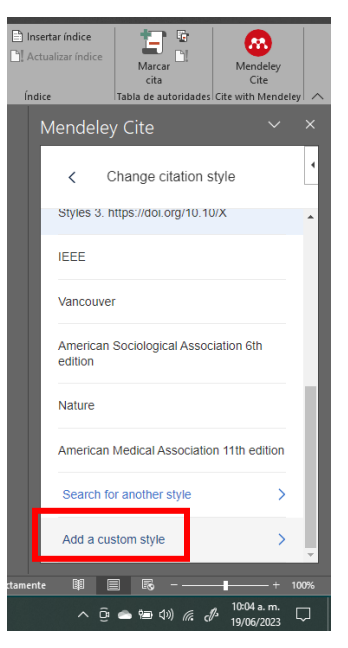

4- Copiar y pegar el enlace siguiente en el apartado correspondiente

https://csl.mendeley.com/styles/624938861/springer-basic-author-date

Hacer clic en "Update citation style" y verificar que aparece el formato de citas CIBNOR – Harvard (Español) 2021 – Alexia Omont

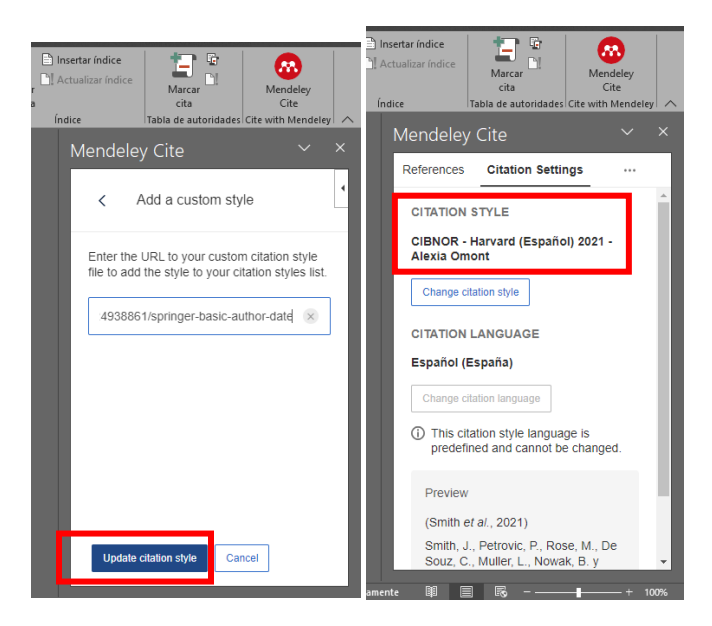

5- Cualquier error en el formato de citación, me pueden mandar un correo: <u>alexia.omont@gmail.com</u>